## מדריך שימוש אתר דיירים

עמוד הם שלך!

### יתרת הבנק - התאמה

support@dayarim.co.il

כל הזכויות שמורת לדיירים אונליין בע"מ אין להעתיק או לעשות שימוש כלשהו ללא אישור

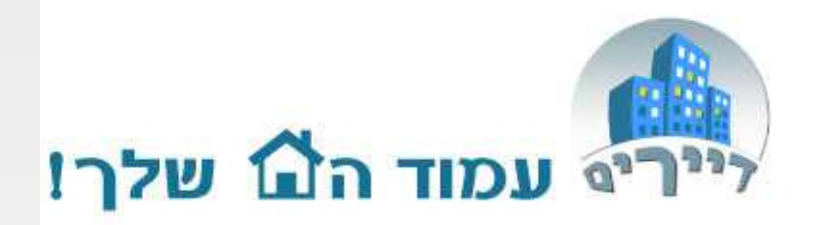

| תוכן                    | עמוד  |
|-------------------------|-------|
| מבוא                    | 3     |
| בדיקת יתרת הבנק להיום   | 5     |
| בדיקת יתרת הפתיחה בבנק  | 5-6   |
| דוח שיקים בקופה והפקדות | 7-8   |
| שיק שחזר                | 9     |
| בדיקת הפקדות מרוכזות    | 10-11 |
| בדיקת רישום הוצאות      | 12-14 |
| בדיקת עמלות אשראי       | 15-16 |
| דוח רב חודשי            | 17-18 |

כל הזכויות שמורת לדיירים אונליין בע"מ אין להעתיק או לעשות שימוש כלשהו ללא אישור

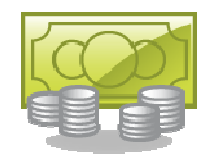

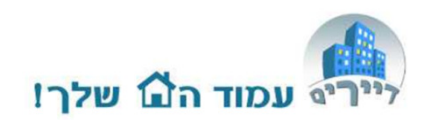

#### בתור מנהלי הכספים של הבניין תוכלו להנות מהאפשרות לפקח על מצב חשבון הבנק בפועל מול הרישומים שלכם במערכת.

על מנת לדאוג שחשבון הבנק יתאים לתנועות במערכת אנו ממליצים לעשות בדיקה אחת לחודש-חודשיים, בכמה צעדים כדלקמן:

- 1. בדיקת נכונות היתרה להיום בבנק
  - 2. בדיקת יתרת הפתיחה של הבנק
- 3. בדיקה שהשיקים שבמערכת הופקדו בבנק
  - 4. בדיקת שיקים חוזרים

מבוא

- 5. בדיקת הפקדות מרוכזות של שיקים
- 6. בדיקת הוצאות ופרעון תשלומים לספקים
- 7. בדיקת רישום עמלות בנק וכרטיסי אשראי

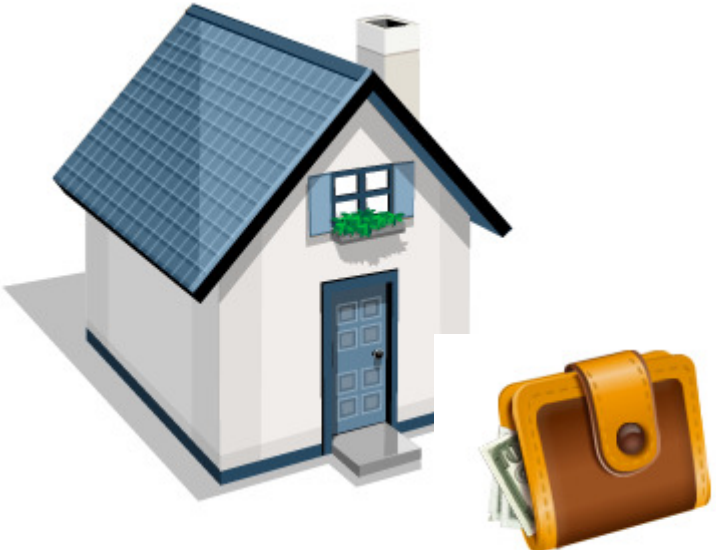

### בדיקת יתרת בנק להיום

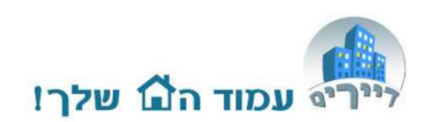

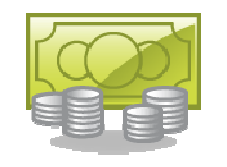

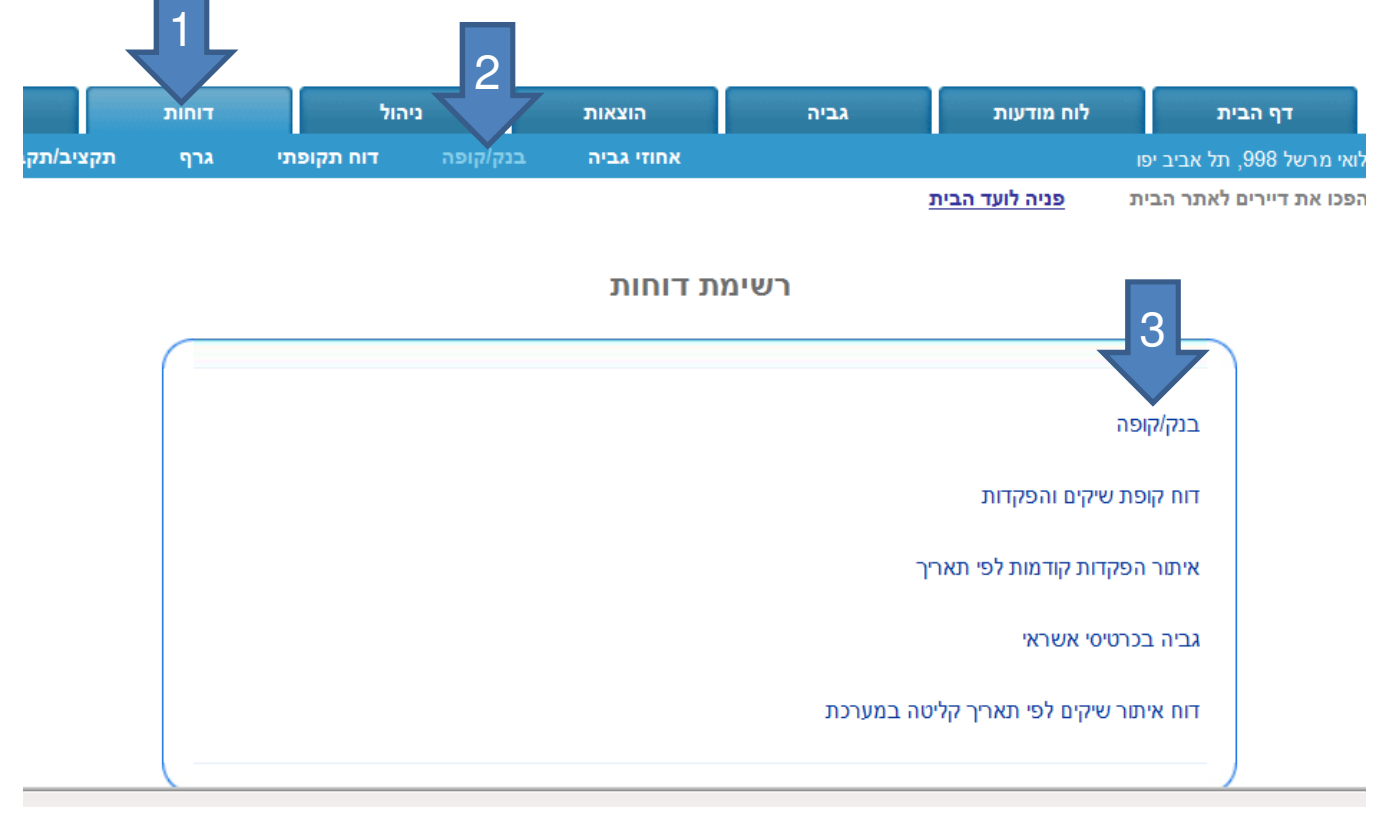

- 1. לחצו על תגית "דוחות"
- 2. תת תגית "בנק/קופה"
- 3. בחרו ברשימה את הדוח "בנק/קופה"

#### בדיקת יתרת הבנק להיום

- 1. הכניסו תאריך תחילת החודש.
- .2. הכניסו תאריך **היום**.
  - .3 לחצו "הצג".

יואגו לפריכם כל תרועות הבנק/מזומן בטווח התאריכים שבחרתם.

4. יתרת בנק להיום

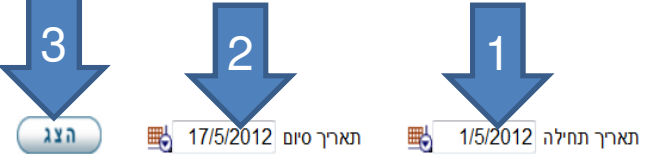

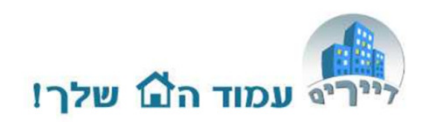

הדו"ח כולל את כל התנועות הבנק. שיקים יופיעו אר ורק אם יש להם תאריר הפקדה (ראה דו"ח שיקים והפקדות)

| שם משפחה      | שם השרות                   | התקבל עבור | תאריך הפ  | אמצעי תשלום | זכות/חובה | סימוכין      |
|---------------|----------------------------|------------|-----------|-------------|-----------|--------------|
| ( 8 ) כהן     | דמי ועד בית חודשיים/שוטפים | 5/2012     | /05/2012  | מזומן       | 200       |              |
|               | תחזוקה מעלית               | 5/2012     | /05/2012  | צ'ק         | 400-      | 82           |
|               | נקיון חדר מדרגות           | 5/2012     | /05/2012  | צ'ק         | 1000-     | 135          |
|               | ביטוח בניין                | 5/2012     | /05/2012  | מזומן       | 500-      | הוראת קבע    |
| ( 5 ) אפק     | דמי ועד בית חודשיים/שוטפים | 4/2012     | 5/05/2012 | כרטיס אשראי | 200       | 09876543     |
| ( 4 ) משיח    | דמי ועד בית חודשיים/שוטפים | 4/2012     | //05/2012 | צ'ק         | 200       | 126          |
| ( 4 ) משיח    | דמי ועד בית חודשיים/שוטפים | 5/2012     | //05/2012 | צ'ק         | 200       | 127          |
| ( 10 ) יצחקי  | דמי ועד בית חודשיים/שוטפים | 4/2012     | //05/2012 | צ'ק         | 200       | 18904 203 11 |
| ( 11 ) לוי    | דמי ועד בית חודשיים/שוטפים | 5/2012     | //05/2012 | צ'ק         | 700       | 81215 746 11 |
|               |                            |            | 1         |             |           |              |
| ננועות בנק/מז | ומן: -200 ₪                | _          |           |             |           |              |
| תרת בנק לתא   | 4 🛛 ריך סיום: 2061.23 🖻    |            |           |             |           |              |
|               |                            |            |           |             |           |              |

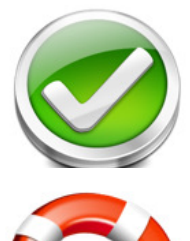

במידה ויתרת הבנק להיום (כולל המזומן שבידכם) מתאימה ליתרה במערכת – אין צורך להמשיך במדריך זה. אנו ממליצים לבצע בדיקה זו אחת לחודש/חודשיים

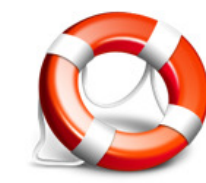

במידה ויש הפרש בין יתרת הבנק להיום (כולל המזומן שבידכם) לעומת היתרה בדוח זה – אנא המשיכו לקרוא וסייע לכם להגיע להתאמה

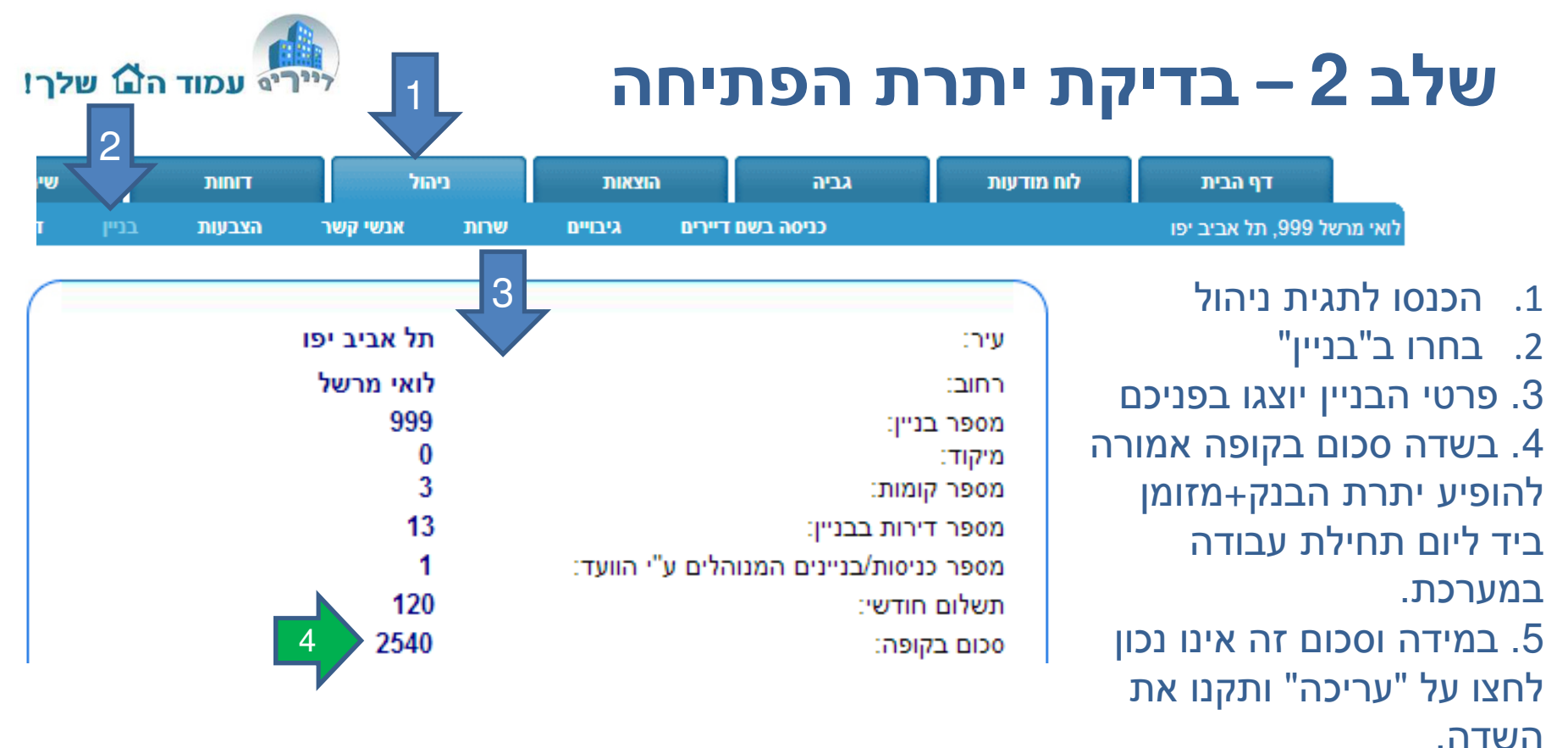

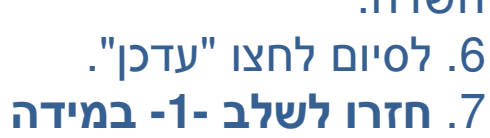

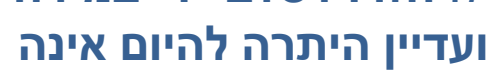

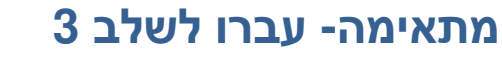

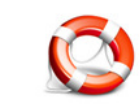

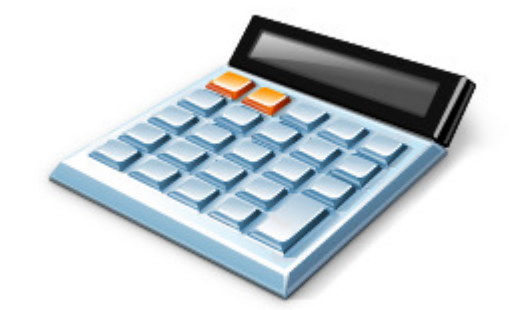

## שלב 3 - דוח שיקים בקופה והפקדות

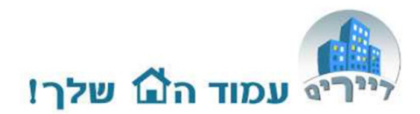

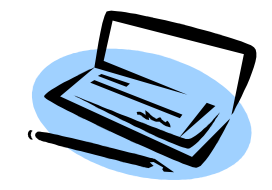

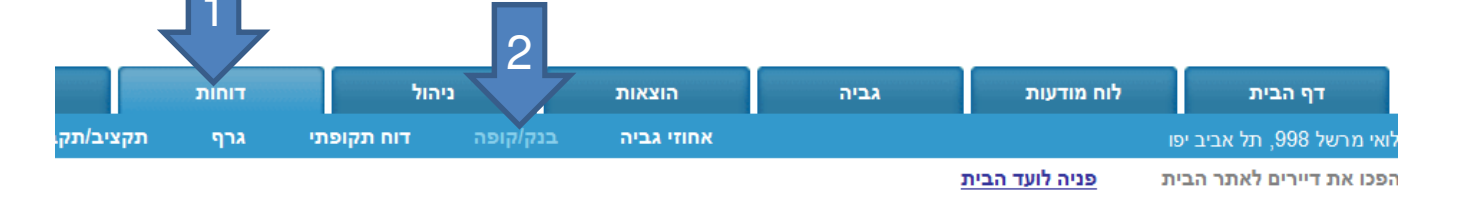

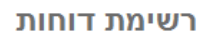

| _ 3 _                                  |
|----------------------------------------|
| דוח קופת שיקים והפקדות                 |
| איתור הפקדות קודמות לפי תאריך          |
| גביה בכרטיסי אשראי                     |
| דוח איתור שיקים לפי תאריך קליטה במערכת |
|                                        |

- 1. לחצו על תגית "דוחות"
- 2. תת תגית "בנק/קופה"
- 3. בחרו ברשימה את הדוח "דוח קופת שיקים והפקדות"

# המשך...שלב 3 - דוח שיקים בקופה והפקדות

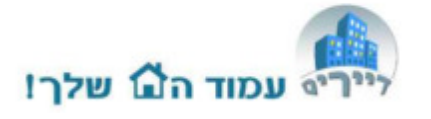

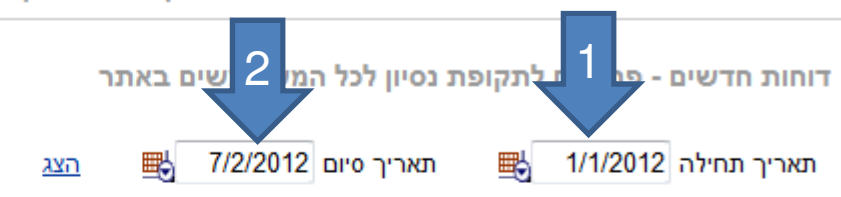

סמן ב- V את השיקים שהנך מעוניין להפקיד ולחץ שמור, המערכת תעדכן באופן אוטומטי את תאריכי ההפקדה לכל השיקים הללו.

|          | סימוכין       | סכום   | התקבל עבור תאריך | תאריך לפרעון | ים השרות                  | שם משפחה ש        |
|----------|---------------|--------|------------------|--------------|---------------------------|-------------------|
| <b>V</b> | 18902 203 11  | 200    | 2/2012           | 01/02/2012   | מי ועד בית חודשיים/שוטפים | ( 10 ) יצחקי ד    |
| <b>V</b> | 987182 456 12 | 800    | 1/2012           | 01/01/2012   | מי ועד בית חודשיים/שוטפים | ( 6 ) רבינוביץ' ד |
| <b>V</b> | 18901 203 11  | 200    | 1/2012           | 01/01/2012   | מי ועד בית חודשיים/שוטפים | ( 10 ) יצחקי ד    |
|          |               | ₪ 1200 |                  |              |                           | 3                 |
| 4        | 2             |        |                  | 1            |                           |                   |
| 3        |               |        |                  |              | 4                         | סיכום: 1200 ₪     |
|          |               |        |                  | הדפס         | שמור 🕂 08/02/2012 🖶       | הופקד בבנק בתארין |

- 1. בחרו את תאריך תחילת עבודה במערכת
- 2. בחרו תאריך אחרון בו ביצעתם הפקדה של שיקים בבנק
- במידה ומופיעים שיקים ברשימה בדקו האם השיקים נמצאים אצלכם בקלסר הבניין
   וטרם הופקדו ?
  - סמנו את השיקים שלא נמצאים והופקדו כבר לפי מועד הפקדתם. במידה ואינכם
     זוכרים את מועד הפקדתם כדאי לבצע זאת על כל חודש בנפרד.
    - . עדכנו את תאריך ההפקדה ולחצו "שמור".

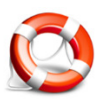

**4 אינה מתאימה- עברו לשלב 1- במידה ועדיין היתרה להיום אינה מתאימה- עברו לשלב** 

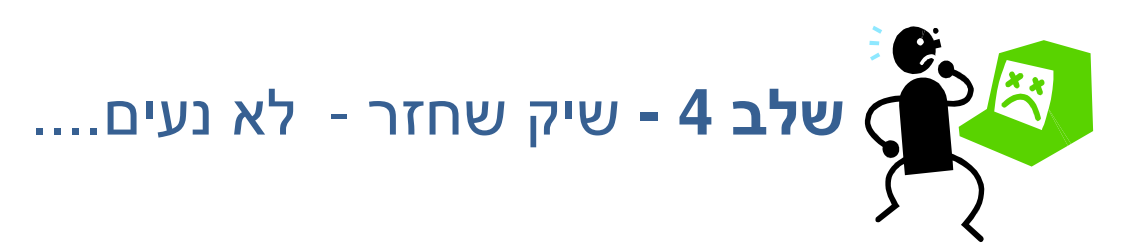

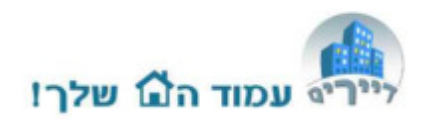

עברו על דפי הבנק, לתקופה אותה אתם בודקים אם ישנם שיקים שחזרו. במידה ואין שיקים שחזרו – עברו לשלב 5.

ישנן 2 אפשרויות עיקריות לטפל בשיק שחזר – כנסו לטבלת הגביה של הדייר:

- שיק שיופקד שוב מחקו את תאריך ההפקדה שלו ובסימוכין הוסיפו "שיק שחזר".
   לאחר שתפקידו אותו בשנית עדכנו מחדש את תאריך ההפקדה.
- שיק שחזר ולא יופקד מחקו את הרישום שלו מטבלת הגביה. לתזכורת ניתן לרשום
   בשדה סימוכין לדוגמא: "שיק ע"ס 200 ש"ח חזר הוחזר לדייר"

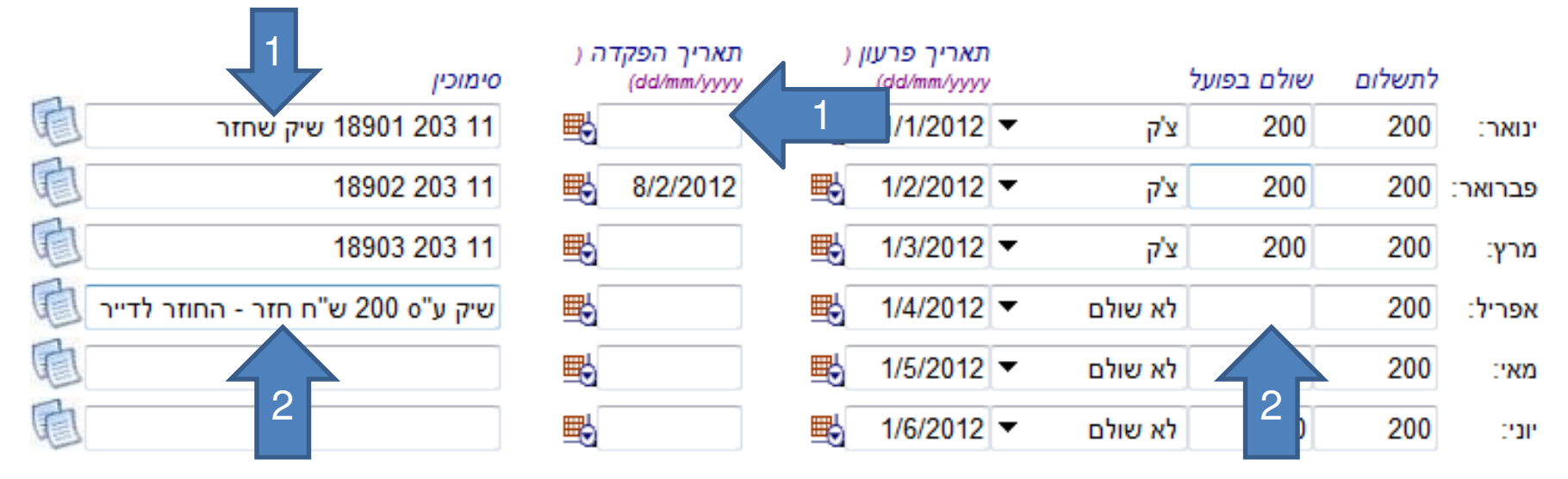

3. חזרו לשלב -1- במידה ועדיין היתרה להיום אינה מתאימה- עברו לשלב 5 诱

### שלב 5 – בדיקת הפקדות מרוכזות

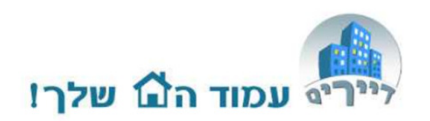

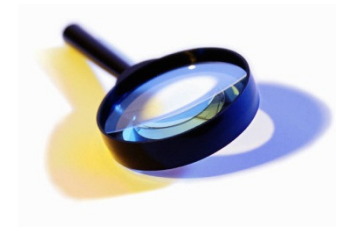

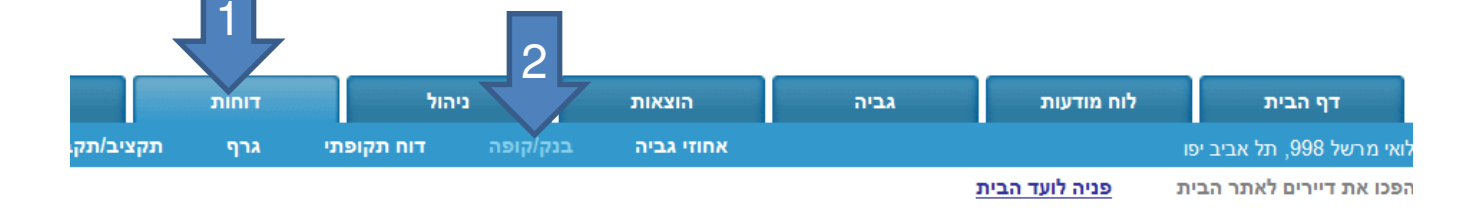

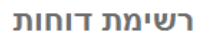

| دنة/قاقة                                               |
|--------------------------------------------------------|
| די 3 די איקים והפקדות<br>איתור הפקדות קודמות לפי תאריך |
| גביה בכרטיסי אשראי                                     |
| דוח איתור שיקים לפי תאריך קליטה במערכת                 |

- 1. לחצו על תגית "דוחות"
- 2. תת תגית "בנק/קופה"
- 3. בחרו ברשימה את הדוח "איתור הפקדות קודמות לפי תאריך"

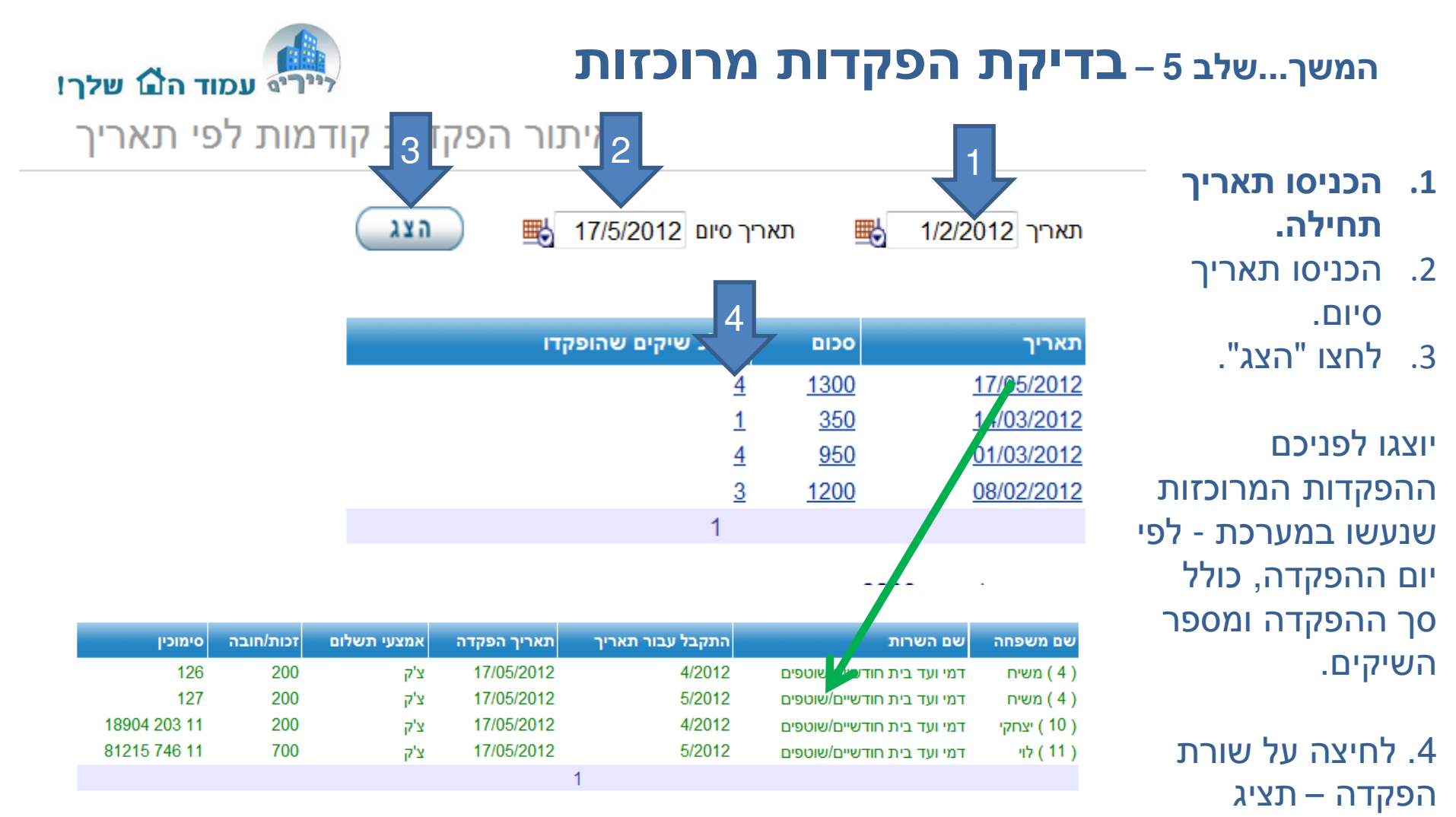

תנועות בנק/מזומן: 1300 🛯

5. בדקו שכל ההפקדות בדוח מופיעות בדפי הבנק לתקופה הנבדקת.
6. במידה ואינן מתאימות הכנסו לטבלת הגביה האישית של הדייר שהשיק שלו נמצא/לא נמצא ועדכנו/מחקו שם את תאריך ההפקדה.
7. חזרו לשלב -1- במידה ועדיין היתרה להיום אינה מתאימה- עברו לשלב 6

בפניכם את פירוט

השיקים שהופקדו

באותו תאריך.

### שלב 6 – בדיקת רישום הוצאות

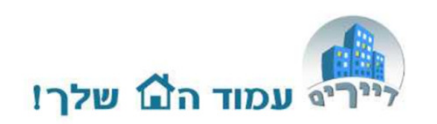

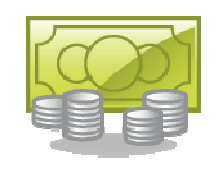

|           |       |            | 2        |            |        |                         |                            |
|-----------|-------|------------|----------|------------|--------|-------------------------|----------------------------|
|           | דוחות | הול        | יי ל     | הוצאות     | גביה   | לוח מודעות              | דף הבית                    |
| תקציב/תק. | גרף   | דוח תקופתי | בנק/קופה | אחוזי גביה |        |                         | לואי מרשל 998, תל אביב יפו |
|           |       |            |          |            |        | <u>פניה לועד הבית</u>   | הפכו את דיירים לאתר הבית   |
|           |       |            |          | ת דוחות    | רשימ   |                         | 3<br>בנק/קופה              |
|           |       |            |          |            |        | שיקים והפקדות           | דוח קופת                   |
|           |       |            |          |            |        | קדות קודמות לפי תאריך   | איתור הפל                  |
|           |       |            |          |            |        | ויסי אשראי              | גביה בכרנ                  |
|           |       |            |          |            | במערכת | שיקים לפי תאריך קליטה נ | דוח איתור                  |

- 1. לחצו על תגית "דוחות"
- 2. תת תגית "בנק/קופה"
- 3. בחרו ברשימה את הדוח "בנק/קופה"

#### המשך...שלב 6 – בדיקת רישום הוצאות

לייריף עמוד הם שלך!

- יש לבצע בדיקה זו על תקופה ספציפית מול דפי הבנק באותה תקופה. הכניסו תאריך תחילת התקופה הנבדקת.
  - 2. הכניסו תאריך סיום תקופה נבדקת.
    - .3 לחצו "הצג".
- 4. יוצגו לפניכם כל תנועות הבנק/מזומן בטווח התאריכים שבחרתם.
  - 5. בדקו מול דפי הבנק לאותה תקופה וחפשו אי התאמות
    - 6. טיפול באי התאמות בעמוד הבא....

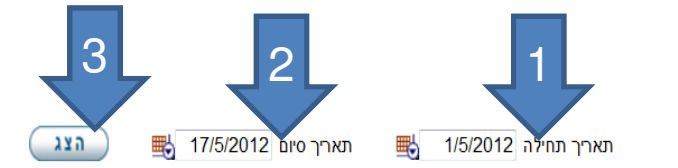

הדו"ח כולל את כל התנועות הבנק. שיקים יופיעו אך ורק אם יש להם תאריך הפקדה (ראה דו"ח שיקים והפקדות)

| שם משפחה     | שם השרות                   | התקבל עבור תאריך | תאריך הפקדה | אמצעי תשלום | זכות/חובה | סימוכין      |
|--------------|----------------------------|------------------|-------------|-------------|-----------|--------------|
| ( 8 ) כהן    | דמי ועד בית חודשיים/שוטפים | 5/2012           | 01/05/2012  | מזומן       | 200       |              |
|              | תחזוקה מעלית               | 5/2012           | 01/05/2012  | צ'ק         | 400-      | 82           |
|              | נקיון חדר מדרגות           | 5/2012           | 01/05/2012  | צ'ק         | 1000-     | 135          |
|              | ביטוח בניין                | 5/2012           | 01/05/2012  | מזומן       | 500-      | הוראת קבע    |
| ( 5 ) אפק    | דמי ועד בית חודשיים/שוטפים | 4/2012           | 05/05/2012  | כרטיס אשראי | 200       | 09876543     |
| ( 4 ) משיח   | דמי ועד בית חודשיים/שוטפים | 4/2012           | 17/05/2012  | צ'ק         | 200       | 126          |
| ( 4 ) משיח   | דמי ועד בית חודשיים/שוטפים | 5/2012           | 17/05/2012  | צ'ק         | 200       | 127          |
| ( 10 ) יצחקי | דמי ועד בית חודשיים/שוטפים | 4/2012           | 17/05/2012  | צ'ק         | 200       | 18904 203 11 |
| ( 11 ) לוי   | דמי ועד בית חודשיים/שוטפים | 5/2012           | 17/05/2012  | צ'ק         | 700       | 81215 746 11 |
|              |                            | 1                |             |             |           |              |

תנועות בנק/מזומן: **-200 ₪** 

יתרת בנק לתאריך סיום: 2061.23 🖻

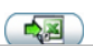

### המשך... שלב 6 – בדיקת רישום הוצאות

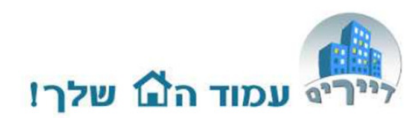

נויפול באי התאמות:

- שיק/תשלום מזומן שמופיע בבנק אך לא במערכת יש להכנס לטבלת. ההוצאות של הספק ולבדוק שנרשם התשלום ותאריך הפרעון שלו תואם את תאריך הפרעון בבנק.
- 2. תשלום אחר בבנק שלא מופיע במערכת כגון עמלות בנק שונות, דמי מנוי לאתר דיירים וכו', יש לפתוח הוצאה ולרשום אותן כמזומן
- **3. שיק לספק שמופיע במערכת ולא בדפי הבנק** יש לבדוק אם נפרע במועד מאוחר או מוקדם יותר ובמידה וכן יש לשנות את תאריך הפרעון בטבלת ההוצאה. אם לא נפרע יש לשים תאריך עתידי צפוי.

סיימתם ? חזרו לשלב -1-במידה ועדיין היתרה להיום אינה מתאימה- עברו לשלב 7

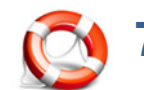

### שלב 7 - דוח כרטיסי אשראי

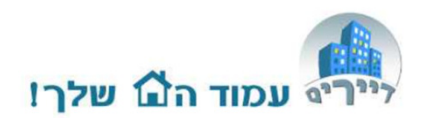

#### מיועד לבניינים המשתמשים בשירותי סליקה באשראי באתר דיירים ועמלת הסליקה ע"ח הועד

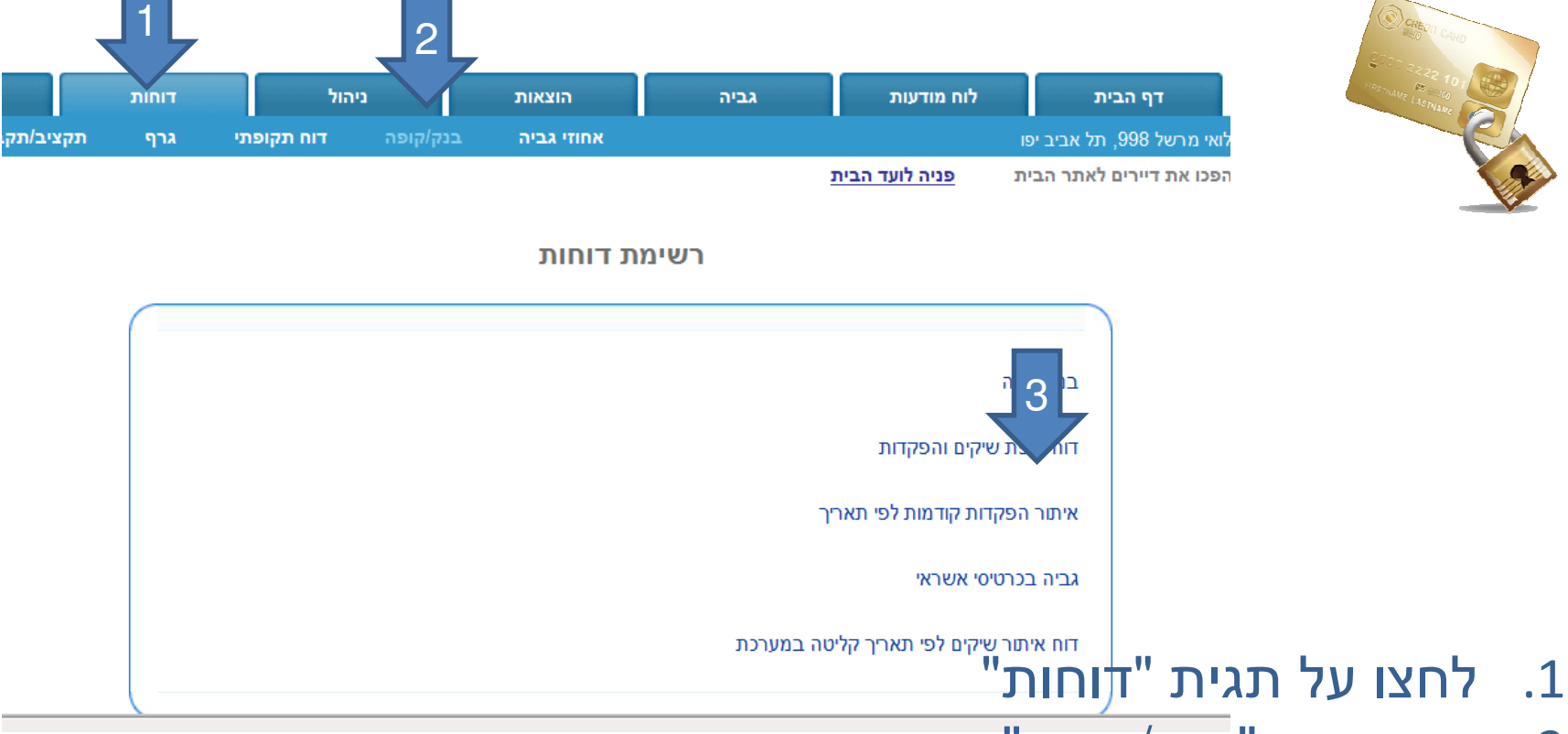

- 2. תת תגית "בנק/קופה"
- 3. בחרו ברשימה את הדוח "גביה בכרטיסי אשראי"

### המשך שלב 7 דוח כרטיסי אשראי....

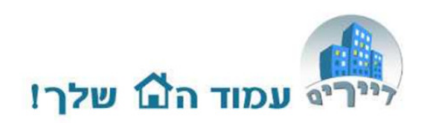

1. הכניסו תאריך תחילה.

2. הכניסו תאריר

.3. לחצו "הצג".

4. יוצגו רפויכח

כל הזיכויים

בתאריכים

שבחרתם.

.DI'O

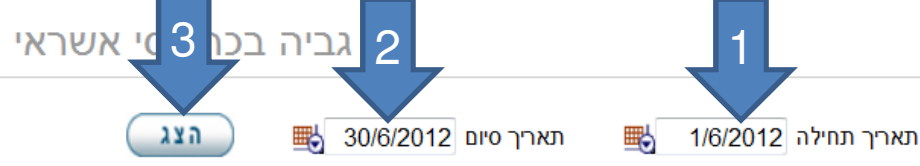

הדוח החודשי כולל את כל הזיכויים מכרטיסי אשראי, אשר שנכנסו לחשבון חברת הניהול. הדוח כולל סיכום עבור כל בניין בנפרד וסיכום כללי לחברת הניהול. הדוח אינו כולל קיזוז עמלת גביה שחוייבה על ידי חברת כרטסי האשראי.

לואי מרשל 998, תל אביב יפו

| שם משפחה              | שם השרות                   | תאריך לפרעון | התקבל עבור תאריך | осіа | סימוכין  |
|-----------------------|----------------------------|--------------|------------------|------|----------|
| ( 2 ) מוסקוביץ'       | דמי ועד בית חודשיים/שוטפים | 05/06/2012   | 5/2012           | 1000 | 1234567  |
| ( 5 ) אפק             | דמי ועד בית חודשיים/שוטפים | 05/06/2012   | 5/2012           | 200  | 09876543 |
|                       |                            | 1            |                  |      |          |
| 4 <b>1200</b> : סיכום |                            |              |                  |      |          |

#### הערות:

תשלומים בכרטיס אשראי של דמי ועד בית וגביה מיוחדת נרשמים עם תאריך של ה-5 לחודש העוקב. לדוגמא תשלום בחודש מאי ירשם עם תאריך 5 ליוני. ההעברה מבוצעת לחשבון הועד מספר ימי עסקים לאחר מכן.

לבניין בו עמלת הסליקה מקוזזת מחשבון הועד - יש לבדוק שנרשמה ההוצאה בגין עמלת הסליקה בדוח ההוצאות. העמלה מופיעה בחשבונית התקופתית בגין שירותי האתר. העמלה הינה ההפרש בין הסכום ששולם לסכום נטו שהועבר לחשבון הועד. לבניינים רגילים 2.5% ולבניינים עם חברת ניהול – ע"פ ההסכם של חברת הניהול עם חברת האשראי.

> לסיום חזרו לשלב 1 ובדקו אם יתרת הבנק מתאימה כעת. 16

#### דוחות רב חודשיים

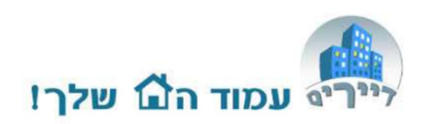

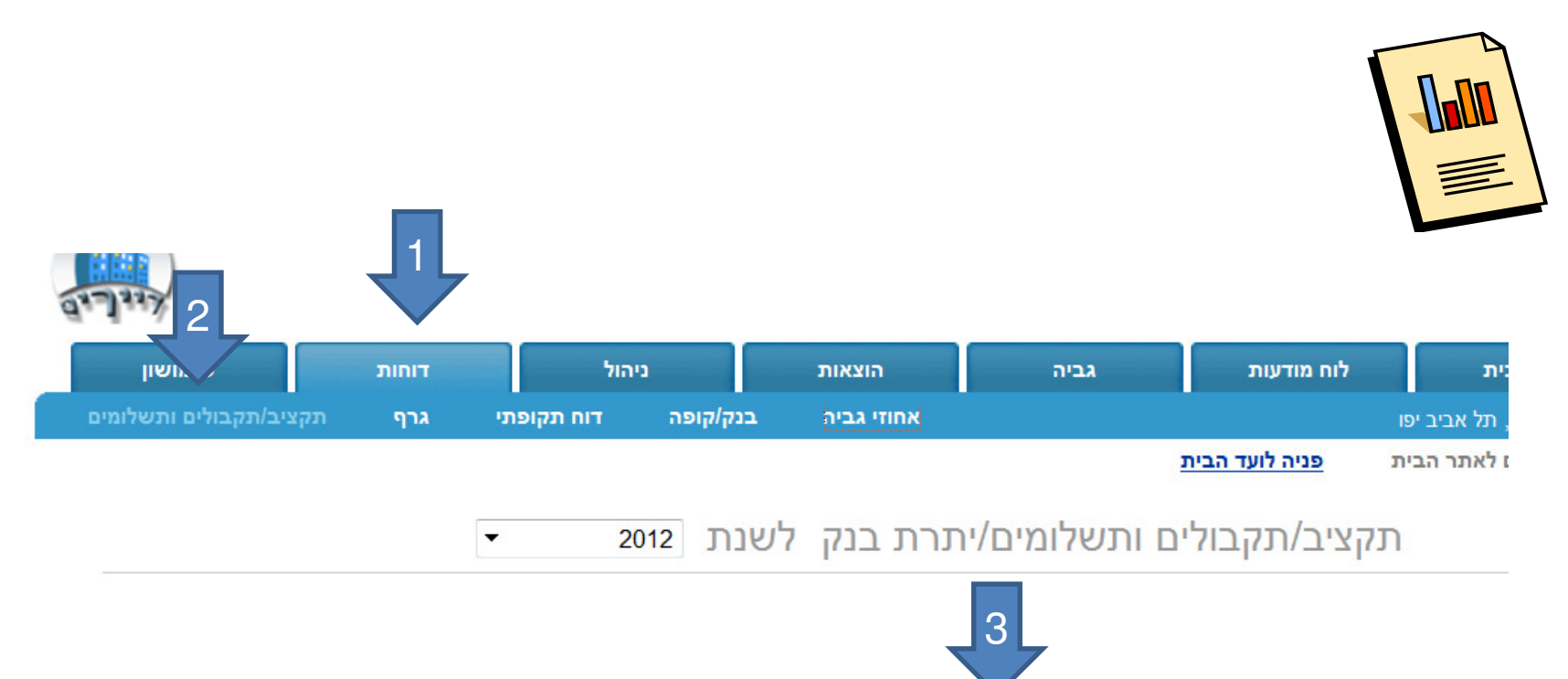

- 1. לחצו על תגית "דוחות"
- 2. תת תגית "תקציב/תקבולים ותשלומים"
  - 3. יוצגו בפניכם 3 דוחות רב חודשיים

#### דוח בנק רב חודשי

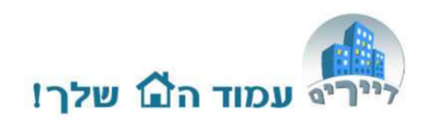

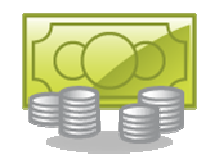

#### דוח בנק: דוחות חדשים - פתוחים לתקופת נסיון לכל המשתמשים באתר

הדוח כולל תנועות שיקים מדיירים שהופקדו, מזומן, אשראי, שיקים לספקים.

| שם         | ינואר   | פברואר  | מרץ     | אפריל   | מאי     | un,     | יולי    | אוגוסט  | ספטמבר  | אוקטובר | נובמבר  | דצמבר   | סיכום    |
|------------|---------|---------|---------|---------|---------|---------|---------|---------|---------|---------|---------|---------|----------|
| יתרת פתיחה | 2611.23 | 2861.23 | 3061.23 | 3261.23 | 2261.23 | 2061.23 | 2611.23 | 2811.23 | 3761.23 | 4961.23 | 5161.23 | 5361.23 | 2611.23  |
| הפקדות (   | 2150.00 | 1600.00 | 2100.00 | 400.00  | 1700.00 | 1550.00 | 200.00  | 950.00  | 1200.00 | 200.00  | 200.00  | 200.00  | 12450.00 |
| הוצאות ו   | 1900.00 | 1400.00 | 1900.00 | 1400.00 | 1900.00 | 1000.00 | 0.00    | 0.00    | 0.00    | 0.00    | 0.00    | 0.00    | 9500.00  |
| סיכום      | 2861.23 | 3061.23 | 3261.23 | 2261.23 | 2061.23 | 2611.23 | 2811.23 | 3761.23 | 4961.23 | 5161.23 | 5361.23 | 5561.23 | 5561.23  |

הערות:

הדוח נותן תמונה מלאה של ההכנסות **שנגבו בפועל וההופקדו בבנק** לפי מועד הפקדתם.

**הוצאות מופיעות על פי חשבונות ששולמו לפי חודש התשלום** (לא לפי מועד הפרעון בפועל – אלא אם מנהל הועד תיקן את תאריך הפרעון לפי המועד בו נפרעה ההוצאה)

הדוח מאפשר לועד לקבל אינדיקציה מה אמורה להיות יתרת הבנק בתום כל חודש.

# זקוקים לעזרה? support@dayarim.co.il

כל הזכויות שמורות לדיירים אונליין בע"מ